# La gestion des menus

#### 1. Utiliser les pages dans les menus

Nous l'avons évoqué au début de ce chapitre, l'utilité première des pages est de construire la ou les barres des menus de votre site. Le nombre et la position des barres de menus dépendent, comme toujours, du thème que vous choisirez. À chaque fois que vous créez une page, elle est automatiquement intégrée à la barre des menus de votre site.

Voilà l'affichage obtenu initialement avec le thème par défaut Twenty Fourteen, avec des pages créées.

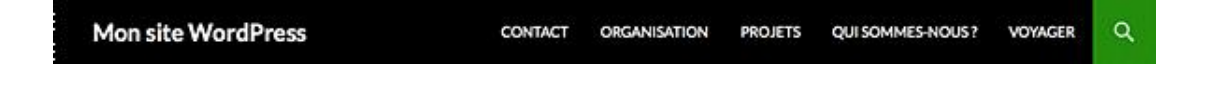

#### 2. Créer un menu

Les pages créées se placent automatiquement dans la barre de menus du site, mais sans pour autant créer un menu que l'on peut gérer. Vous pouvez alors créer vous-même un menu et décider quelles seront les pages à y afficher.

#### Dans le menu Apparence, choisissez Menus.

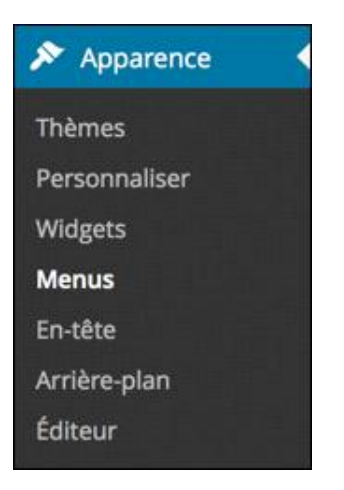

Pour le moment, il n'y a aucun menu.

| Nom du menu    | Saisissez ici le nom du menu                   | Créer le menu                                                                                                   |
|----------------|------------------------------------------------|----------------------------------------------------------------------------------------------------|
| Donnez à votre | un menu un nom ci-dessus, puis cliquez sur « C | iréer le menu ».                                                                                                |
|                |                                                | the second second second second second second second second second second second second second second second se |

Dans le champ Nom du menu, saisissez le nom du menu que vous souhaitez et cliquez sur le bouton Créer le menu. Le nom du menu est libre, il n'est utilisé que dans l'administration.

| Nom du menu    | Mon menu                            | Créer le menu              |
|----------------|-------------------------------------|----------------------------|
| Donnez à votre | un menu un nom ci-dessus, puis cliq | uez sur « Créer le menu ». |

Le menu est créé, son nom apparaît dans son module.

| Nom du menu                           | Mon menu                                                    | Enregistrer le menu             |
|---------------------------------------|-------------------------------------------------------------|---------------------------------|
| Structure d<br>Ajouter des élé        | <b>u menu</b><br>ments de menu depuis la colonne de gauche. |                                 |
| Réglages d                            | u menu                                                      |                                 |
| Ajoutez<br>automatiqueme<br>des pages | Ajouter automatiquement les nouvelles pages princ           | ipales de haut niveau à ce menu |
| Emplacements of                       | du 📃 Menu haut principal                                    |                                 |
| thème                                 | Menu secondaire dans la barre latérale de gauche            |                                 |
| Supprimer le n                        | nenu                                                        | Enregistrer le menu             |

Nous allons maintenant placer ce menu dans un des emplacements définis par le thème. Souvenez-vous que c'est le thème qui indique le nombre et l'emplacement des menus.

Dans le module du menu, dans la zone **Réglages du menu**, vous avez la liste des emplacements disponibles du thème avec les options **Emplacements du thème**.

Dans cet exemple, cochez l'option Menu haut principal.

| Réglages du n                           | nenu                                                                                              |
|-----------------------------------------|---------------------------------------------------------------------------------------------------|
| Ajoutez<br>automatiquement<br>des pages | Ajouter automatiquement les nouvelles pages principales de haut niveau à ce menu                  |
| Emplacements du<br>thème                | <ul> <li>Menu haut principal</li> <li>Menu secondaire dans la barre latérale de gauche</li> </ul> |

Cliquez sur le bouton Enregistrer le menu.

#### 3. Placer les pages dans le menu

Maintenant que le menu est créé, nous allons y placer les pages que nous souhaitons.

Dans le module Pages, sélectionnez les pages à ajouter.

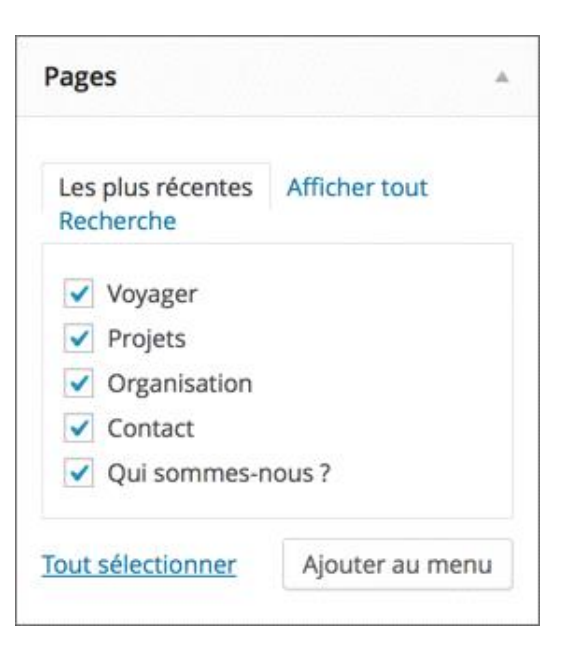

Puis cliquez sur le bouton Ajouter au menu.

Notez, dans le module **Pages**, les facilités que nous permet WordPress : afficher **Les plus récentes**, **Afficher tout** et **Recherche**.

Les pages sont ajoutées au menu.

| Nom du menu                                     | Mon menu                                                                           |                                      | Enregistrer le menu                          |
|-------------------------------------------------|------------------------------------------------------------------------------------|--------------------------------------|----------------------------------------------|
| Structure d<br>Glissez chaque<br>l'élément pour | l <b>u menu</b><br>élément pour les placer dans<br>afficher d'autres options de co | l'ordre que vous pr<br>onfiguration. | oréférez. Cliquez sur la flèche à droite de  |
| Voyager                                         |                                                                                    | Page                                 | B. W.                                        |
| Projets                                         |                                                                                    | Page                                 | 2                                            |
| Organisation                                    | n                                                                                  | Page                                 | e. w                                         |
| Contact                                         |                                                                                    | Page                                 | 8                                            |
| Qui somme                                       | s-nous ?                                                                           | Page                                 | a w                                          |
| Réglages du                                     | u menu                                                                             |                                      |                                              |
| Ajoutez<br>automatiqueme<br>des pages           | Ajouter automatique                                                                | ment les nouvelles                   | s pages principales de haut niveau à ce menu |
| Emplacements o<br>thème                         | du 🗹 Menu haut principal                                                           | ns la barre latérale e               | e de gauche                                  |
| Supprimer le m                                  | <u>ienu</u>                                                                        |                                      | Enregistrer le menu                          |

### 4. Modifier les pages du menu

Pour modifier l'ordre des pages dans le menu, faites tout simplement un cliqué-glissé du menu vers la position voulue.

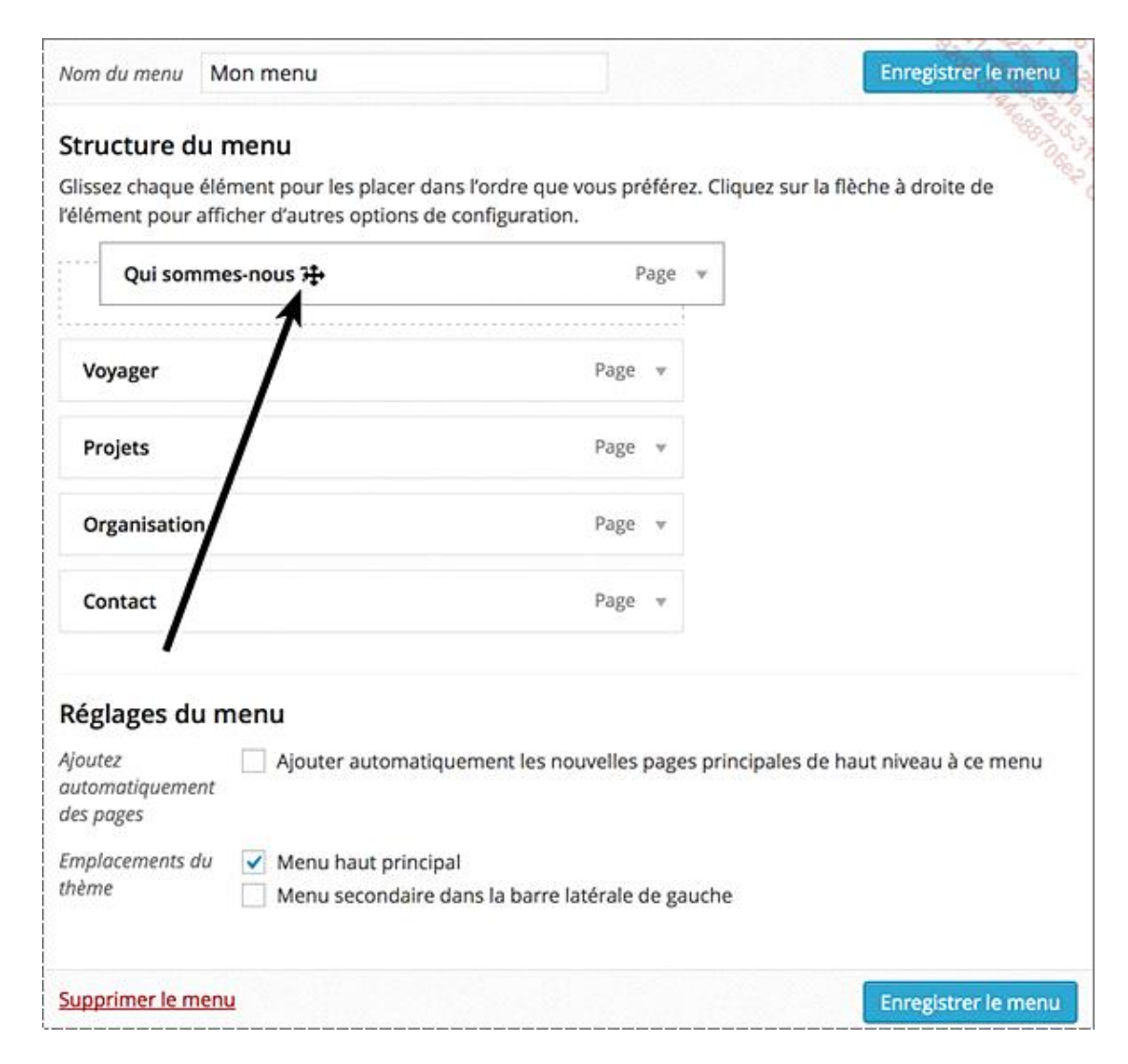

Vous pouvez aussi utiliser les liens de navigation dans chaque module de chaque page.

Ouvrez le module d'une page en cliquant sur son triangle d'ouverture, placé à droite.

Dans la zone Déplacer, utilisez les liens Un cran vers le haut, Descendre d'un cran, Sous « Nom d'une page » ou Tout en haut.

| Voyager                                                                            | Page                        |
|------------------------------------------------------------------------------------|-----------------------------|
| Titre de la navigation                                                             | Attribut de titre           |
| Voyager                                                                            |                             |
| Déplacer <u>Un cran vers le haut</u> <u>D</u><br>sommes-nous ? <u>Tout en haut</u> | escendre d'un cran Sous Qui |
| Original : Voyager                                                                 |                             |
| Supprimer   Annuler                                                                |                             |

Par défaut, nous l'avons précédemment indiqué, le libellé affiché dans le menu reprend le titre des pages.

- Pour personnaliser ce libellé, ouvrez le module de la page voulue en cliquant sur le petit triangle noir dans sa barre de titre.
- Puis saisissez le libellé dans le champ Titre de la navigation.

| Nos projets                                                | Pagé                                |
|------------------------------------------------------------|-------------------------------------|
| Titre de la navigation                                     | Attribut de titre                   |
| Nos projets                                                |                                     |
| Déplacer <u>Un cran vers le hau</u><br><u>Tout en haut</u> | ut Descendre d'un cran Sous Voyager |
| Original : Projets                                         |                                     |
| Supprimer   Annuler                                        |                                     |

Pour retrouver le libellé initial, dans le module du nom de la page, dans la ligne **Original**, cliquez sur le lien du titre de la page.

Le champ **Attribut de titre** vous permet de saisir le texte qui sera affiché au survol du menu.

| Nos projets                                                | Pagé                                |
|------------------------------------------------------------|-------------------------------------|
| Titre de la navigation                                     | Attribut de titre                   |
| Nos projets                                                | Nos futurs projets de voyag         |
| Déplacer <u>Un cran vers le hau</u><br><u>Tout en haut</u> | it Descendre d'un cran Sous Voyager |
| Original : Projets                                         |                                     |
| Supprimer   Annuler                                        |                                     |

- ightarrow Pour supprimer une page du menu, dans le module de la page, cliquez sur le lien **Supprimer**.
- Cliquez sur le bouton Enregistrer le menu pour enregistrer toutes les modifications effectuées.

Voilà l'affichage de ce menu dans cet exemple :

| QUI SOMMES-NOUS? | VOYAGER | NOS FROJETS | ORGANISATION         | CONTACT | Q |
|------------------|---------|-------------|----------------------|---------|---|
|                  |         | Nos futur   | rs projets de voyage |         |   |

#### 5. Créer un lien personnalisé

En créant un menu, par défaut, nous perdons le lien vers la page d'accueil. Nous allons le créer à nouveau avec un lien personnalisé.

- Affichez la page d'accueil de votre site en cliquant sur le nom du site dans la barre d'outils (appuyez et maintenez enfoncée la touche [Cmd] sous Mac, la touche [Ctrl] sous Windows pour afficher le site dans un nouvel onglet de votre navigateur).
- Cliquez dans la barre d'adresse et copiez l'URL du site.
- Dans l'administration de WordPress, dans la gestion du menu, collez cette URL dans le module Liens, dans le champ Adresse web.
- Dans le champ Cible du lien, saisissez le libellé du menu qui sera affiché.

| Liens         |              | -        |
|---------------|--------------|----------|
| Adresse web   | http://local | host:888 |
|               |              |          |
| Cible du lien | Accueil      |          |

L'URL que vous collez dépend naturellement de la plateforme sur laquelle vous travaillez et du package de serveur utilisé.

- Cliquez sur le bouton Ajouter au menu.
- Modifiez l'ordre des menus si besoin.

| Mon menu                                                                   |                                                                                                    | Enregistrer le m                                                                                                    | en                                                                                                    |
|----------------------------------------------------------------------------|----------------------------------------------------------------------------------------------------|----------------------------------------------------------------------------------------------------|----------------------------------------------------------------------------------------------------|
| u <b>menu</b><br>élément pour les placer da<br>afficher d'autres options d | ans l'ordre que vous pre<br>e configuration.                                                                                                    | ဖို<br>référez. Cliquez sur la flèche à droite de                                                                                                    | 10°                                                                                                    |
|                                                                            | Lien                                                                                                    | v                                                                                                    |                                                                                                    |
| -nous ?                                                                    | Page                                                                                                    | *                                                                                                    |                                                                                                    |
|                                                                            | Page                                                                                                    | w.                                                                                                    |                                                                                                    |
|                                                                            | Page                                                                                                    | ×                                                                                                    |                                                                                                    |
| ũ                                                                          | Page                                                                                                    | ×                                                                                                    |                                                                                                    |
|                                                                            | Page                                                                                                    | w.                                                                                                    |                                                                                                    |
| ı menu                                                                     |                                                                                                    |                                                                                                    |                                                                                                    |
| Ajouter automation                                                         | quement les nouvelles                                                                                                    | pages principales de haut niveau à ce me                                                                                                    | nu                                                                                                    |
| u 🗹 Menu haut princip                                                      | oal<br>dans la barre latérale c                                                                                                    | de gauche                                                                                                    |                                                                                                    |
|                                                                            | Mon menu<br>u menu<br>élément pour les placer da<br>afficher d'autres options d<br>-nous ?<br>u menu<br>Ajouter automation<br>nt<br>u Menu haut princip<br>Menu secondaire | Mon menu<br>U menu<br>élément pour les placer dans l'ordre que vous pr<br>afficher d'autres options de configuration.<br>Lien<br>-nous ? Page<br>Page<br>Page<br>Page<br>Page<br>Page<br>Menu haut principal<br>Menu secondaire dans la barre latérale | Mon menu  Enregistrer le m  u menu  élément pour les placer dans l'ordre que vous préférez. Cliquez sur la flèche à droite de afficher d'autres options de configuration.  Lien *  nous? Page * Page * |

Cliquez sur le bouton Enregistrer le menu.

Affichez votre site, le lien vers la page d'accueil est bien affiché dans la barre de menus.

| ACCUEIL | QUI SOMMES-NOUS? | VOYAGER           | NOS PROJETS | ORGANISATION                            | CONTACT              | Q |
|---------|------------------|-------------------|-------------|-----------------------------------------|----------------------|---|
|         |                  | 8867 898947894603 |             | 1.11+++++444444444444444444444444444444 | S 40 B M S 40 B 40 B |   |

Nous avons utilisé le module **Liens** pour créer un lien vers la page d'accueil de notre site, mais rien ne vous empêche de créer des liens vers ce que vous voulez : une page d'un autre site Web par exemple.

#### 6. Créer un menu hiérarchique

WordPress nous offre la possibilité de créer des menus hiérarchiques, des menus déroulants de manière extrêmement simple. Mais comme toujours, le thème que vous choisirez pourra afficher ou pas les menus hiérarchiques !

Dans cet exemple, le menu de premier niveau sera la page **Qui sommes-nous ?** et les menus de deuxième niveau seront les pages **Nos projets** et **Contact**.

Dans le module du menu créé, il suffit de faire glisser les menus de deuxième niveau sous le menu de premier niveau, en les décalant légèrement sur la droite. Un encadré en pointillés apparaît décalé sur la droite.

| issez chaque élément pour les placer d<br>lément pour afficher d'autres options d | dans l'ordre que vous préférez. Cliquez sur la flèche à droite de<br>de configuration. |
|-----------------------------------------------------------------------------------|----------------------------------------------------------------------------------------|
| Accueil                                                                           | Lien 👻                                                                                 |
| Qui sommes-nous ?                                                                 | Page 🔻                                                                                 |
| Nos proiets                                                                       | Page 👻                                                                                 |
| Voyager                                                                           | Page 👻                                                                                 |
| Organisation                                                                      | Page 💌                                                                                 |
| Contact                                                                           | Page 🔻                                                                                 |

➔ Faites de même pour tous les menus de deuxième niveau.

| lissez chaque élément pour les placer dans l'<br>lément pour afficher d'autres options de cor | rdre que vous préférez. Cliquez sur la flèche à droite de<br>figuration. | No was |
|-----------------------------------------------------------------------------------------------|--------------------------------------------------------------------------|--------|
| Accueil                                                                                       | Lien 👻                                                                   |        |
| Qui sommes-nous ?                                                                             | Page 👻                                                                   |        |
| Nos projets sous-élément                                                                      | Page 💌                                                                   |        |
| Contact sous-élément                                                                          | Page 💌                                                                   |        |
| Voyager                                                                                       | Page 💌                                                                   |        |
| Organisation                                                                                  | Page 🐨                                                                   |        |

Selon le thème choisi vous pouvez créer plusieurs niveaux hiérarchiques.

### Cliquez sur le bouton Enregistrer le menu.

Affichez le site et utilisez le menu déroulant créé. Voilà l'affichage avec le thème par défaut **Twenty Fourteen**.

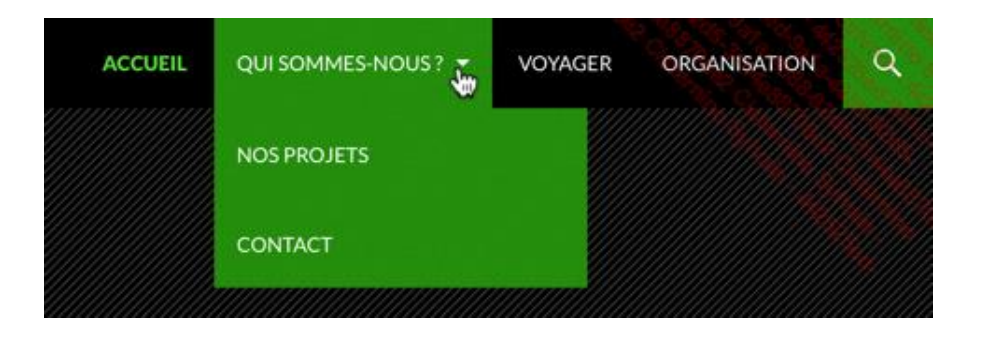

## 7. L'ajout automatique des pages

Vous pouvez demander à ajouter automatiquement une page à votre barre des menus.

Dans le module de votre menu, cochez l'option Ajouter automatiquement les nouvelles pages principales de haut niveau à ce menu.

| Réglages du n                           | nenu                                                                             |
|-----------------------------------------|----------------------------------------------------------------------------------|
| Ajoutez<br>automatiquement<br>des pages | Ajouter automatiquement les nouvelles pages principales de haut niveau à ce menu |

- Cliquez sur le bouton Enregistrer le menu.
- Créez une nouvelle page et dans le module Attributs de la page, dans la liste déroulante Parent, laissez (pas de parent), pour que la page soit de premier niveau. Les pages de premier niveau correspondent au libellé haut niveau dans l'option d'ajout automatique.

| Attributs de la pa                                          | ige                                        | * |
|-------------------------------------------------------------|--------------------------------------------|---|
| Parent                                                      |                                            |   |
| (pas de parent)                                             | \$                                         |   |
| Modèle                                                      |                                            |   |
| Modèle par défa                                             | aut 🗘                                      |   |
| Ordre                                                       |                                            |   |
| 0                                                           |                                            |   |
| Besoin d'aide ? Util<br>présent dans le coi<br>votre écran. | isez l'onglet Aide<br>n supérieur droit de |   |

Publiez la page.

Elle est effectivement automatiquement ajoutée au menu.

✤ Modifiez l'ordre des pages dans le menu si besoin.

#### 8. Les autres liens des menus

Dans les menus nous plaçons préférentiellement des pages. Mais nous pouvons y placer d'autres types de contenu. Nous avons vu comment placer un lien personnalisé. Mais en fait nous pouvons placer dans les menus tous les types de contenu de WordPress.

Nous avons à notre disposition le module **Catégories** pour placer des catégories.

| Catégories                      |                 |
|---------------------------------|-----------------|
| Les plus utilisées<br>Recherche | Afficher tout   |
| Europe France Italie Ile        |                 |
| Tout sélectionner               | Ajouter au menu |

Le fonctionnement est le même que pour ajouter des pages.

Pour afficher les modules des autres types de contenu, cliquez sur le bouton Options de l'écran et cochez les contenus supplémentaires que vous voulez : Articles et Mots-clés par exemple.

| Afficher à l'écran<br>✓ Articles ✓ Liens ✓ Catégories ✓ Mots-clés ☐ Format ✓ Pages<br>Afficher les propriétés avancées du menu |                      |
|----------------------------------------------------------------------------------------------------|----------------------|
| Cible du lien Classes CSS Relation avec le propriétaire du site lié (XFN                                                       | I) Description       |
|                                                                                                    | Options de l'écran 🔺 |

Pour chacun de ces types de contenu, le fonctionnement est le même que pour ajouter des pages. L'ajout d'un lien vers une catégorie affichera tous les articles appartenant à cette catégorie. L'ajout d'un lien vers un mot-clé affichera tous les articles associés à ce mot-clé.

### 9. Gérer les menus

Vous pouvez créer plusieurs menus, même si votre thème ne vous propose qu'un seul emplacement.

Pour créer un nouveau menu, cliquez sur le lien créez un nouveau menu dans le bandeau supérieur.

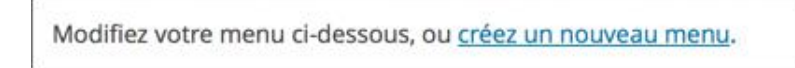

Nommez le menu et cliquez sur le bouton **Créer le menu**.

| Nom du menu    | Deuxième menu                                    | Créer le menu  |
|----------------|--------------------------------------------------|----------------|
| Donnez à votre | un menu un nom ci-dessus, puis cliquez sur « Cro | ier le menu ». |

- ➔ Ajoutez dans ce menu les contenus que vous voulez.
- Cliquez sur le bouton Enregistrer le menu.

| Nom du menu                                      | Deuxième menu                                                          |                                                                               | Enregistrer le menu                      |
|--------------------------------------------------|------------------------------------------------------------------------|-------------------------------------------------------------------------------|------------------------------------------|
| Structure d<br>Glissez chaque<br>d'autres option | l <b>u menu</b><br>élément pour les placer dan<br>is de configuration. | s l'ordre que vous préférez. Cliquez sur la fiè                               | èche à droite de l'élément pour afficher |
| France                                           |                                                                        | Catégorie 👻                                                                   |                                          |
| Italie                                           |                                                                        | Catégorie 👻                                                                   |                                          |
| Réglages du                                      | u menu                                                                 |                                                                               |                                          |
| Ajoutez<br>automatiqueme<br>pages                | Ajouter automat                                                        | quement les nouvelles pages principales de                                    | e haut niveau à ce menu                  |
| Emplacements o<br>thème                          | du Menu haut princ                                                     | pal (Actuellement réglé sur : Mon menu)<br>e dans la barre latérale de gauche |                                          |
|                                                  |                                                                        |                                                                               |                                          |

Le thème par défaut **Twenty Fourteen** nous propose un autre emplacement de menu.

Dans le module de ce nouveau menu, dans la zone Emplacements du thème, sélectionnez Menu secondaire dans la barre latérale de gauche.

| Réglages du me                          | inu and a state of the state of the state of |
|-----------------------------------------|----------------------------------------------------------------------------------------------------|
| Ajoutez<br>automatiquement des<br>pages | Ajouter automatiquement les nouvelles pages principales de haut niveau à ce menu                                                                                                    |
| Emplacements du<br>thème                | <ul> <li>Menu haut principal (Actuellement réglé sur : Mon menu)</li> <li>Menu secondaire dans la barre latérale de gauche</li> </ul>                                                                                                    |

Cliquez sur le bouton Enregistrer le menu.

Avec le thème par défaut **Twenty Fourteen**, ce menu apparaît sur la gauche de l'écran.

| FRANCE |  |
|--------|--|
| ITALIE |  |
|        |  |

Maintenant nous avons deux menus.

➔ Pour gérer leur emplacement respectif, cliquez sur l'onglet Gérer les emplacements.

| Modifier les menus                              | Gérer les emplacements            |         |                                          |
|-------------------------------------------------|-----------------------------------|---------|------------------------------------------|
| otre thème peut utiliser 2 m                    | enus. Sélectionnez le menu que vo | ous voi | oudriez utiliser pour chaque emplaceme   |
| Emplacement du thème                            | Menu assigné                      |         | 19-19-19-19-19-19-19-19-19-19-19-19-19-1 |
| Menu haut principal                             | Mon menu                          | \$      | Modifier Utiliser le nouveau menu        |
| Menu secondaire dans la b<br>latérale de gauche | Deuxième menu                     | \$      | Modifier Utiliser le nouveau menu        |

Les emplacements disponibles sont listés dans la colonne **Emplacement du thème** et la liste des menus créés dans les listes déroulantes de la colonne **Menu assigné**.

- ✤ Si vous apportez des modifications, cliquez sur le bouton Enregistrer les modifications.
- Pour supprimer un menu, sélectionnez-le en cliquant sur son onglet et cliquez sur le lien Supprimer le menu.

| Nom du menu                          | Deuxième menu                                       |                                                  | Enregistrer le menu                     |
|--------------------------------------|-----------------------------------------------------|--------------------------------------------------|-----------------------------------------|
| Structure du                         | u menu                                              |                                                  |                                         |
| Glissez chaque é<br>d'autres options | élément pour les placer dans<br>s de configuration. | s l'ordre que vous préférez. Cliquez sur la flèr | che à droite de l'élément pour afficher |
| France                               |                                                     | Catégorie 👻                                      |                                         |
| Italie                               |                                                     | Catégorie 👻                                      |                                         |
| Réglages du                          | ı menu                                              |                                                  |                                         |
| Ajoutez<br>automatiquemen<br>pages   | Ajouter automati<br>Ajouter automati                | quement les nouvelles pages principales de       | haut niveau à ce menu                   |
| Emplacements di                      | u 📃 Menu haut princi                                | ipal (Actuellement réglé sur : Mon menu)         |                                         |
| thème                                | Menu secondaire                                     | dans la barre latérale de gauche                 |                                         |
| Supprimer le me                      | ent.                                                |                                                  | Enregistrer le menu                     |

WordPress vous demande de confirmer cette suppression irréversible.

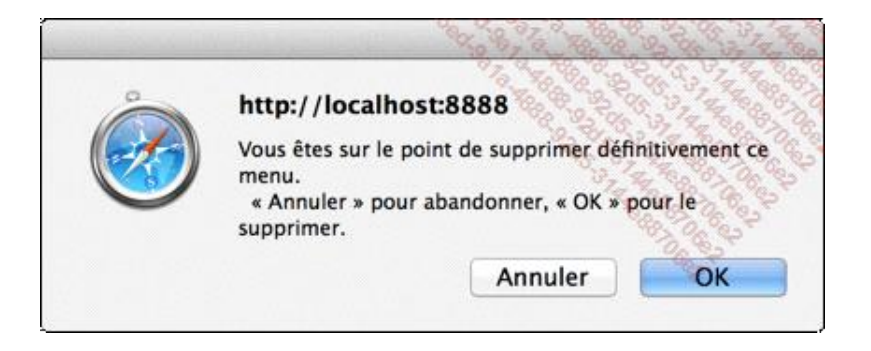

Pour modifier un menu, vous devez d'abord le sélectionner.

✤ Dans le bandeau supérieur, dans la liste déroulante des menus, sélectionnez le menu à modifier.

Sélectionnez le menu à modifier : Deuxième menu (Menu secondaire dans la barre latérale de gauche) 🛊 Sélectionner ou créez un nouveau menu.

Cliquez sur le bouton Sélectionner.

### 10. L'ouverture des liens externes

WordPress nous permet de gérer l'ouverture des liens externes dans les menus.

Dans l'écran de gestion des menus, cliquez sur le bouton Options de l'écran et dans la zone Afficher les propriétés avancées du menu, cochez l'option Cible du lien.

| Afficher à l'écran<br>✓ Articles ✓ Liens ✓ Catégories ✓ Mots-clés 	Format ✓ Pages<br>Afficher les propriétés avancées du menu |                      |
|----------------------------------------------------------------------------------------------------|----------------------|
| Cible du lien Classes CSS Relation avec le propriétaire du site lié (XFN)                                                     | Description          |
|                                                                                                    | Options de l'écran 🔺 |

Dans les modules des liens de menu, l'option **Ouvrir le lien dans une nouvelle fenêtre/un nouvel onglet** apparaît. Cette option permet d'ouvrir le lien de menu dans une nouvelle fenêtre ou un nouvel onglet du navigateur afin que les visiteurs ne perdent pas la fenêtre ou l'onglet de votre site lorsqu'ils cliquent sur un lien externe (un lien vers un autre site).

| Noirmoutier                                                                               | Lien                                                                                  |
|-------------------------------------------------------------------------------------------|---------------------------------------------------------------------------------------|
| Adresse web                                                                               |                                                                                       |
| http://www.ile-noi                                                                        | rmoutier.com                                                                          |
| Titre de la navigation                                                                    | Attribut de titre                                                                     |
| Noirmoutier                                                                               |                                                                                       |
| <ul> <li>Ouvrir le lien dans une l</li> <li>Déplacer <u>Un cran vers le ha</u></li> </ul> | nouvelle fenêtre/un nouvel onglet<br><u>ut</u> <u>Sous Italie</u> <u>Tout en haut</u> |
| Supprimer   Annuler                                                                       |                                                                                       |

### 11. Le widget pour les menus

Nous l'avons vu précédemment, par défaut les pages s'affichent dans la ou les barres de menus de votre site. Les emplacements de ces barres de menus dépendent totalement du design du thème choisi. Mais vous pouvez aussi afficher une barre de menus dans le widget dédié nommé **Menu personnalisé**.

C'est très pratique car cela vous permet d'afficher un menu dans un autre emplacement que ceux initialement réservés aux menus. Vous pouvez ainsi afficher un deuxième menu dans les emplacements réservés aux widgets, quand votre thème utilisé ne propose qu'un seul emplacement pour les menus.

Dans le menu Apparence, choisissez Widgets.

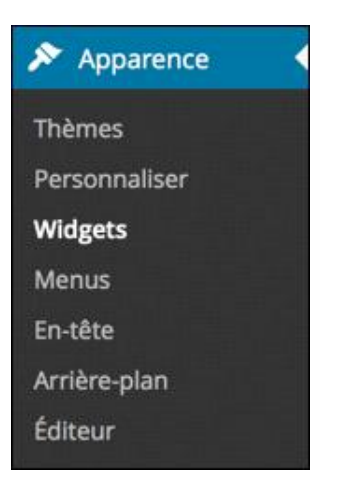

Dans la liste des widgets, cliquez sur le widget Menu personnalisé.

L'emplacement **Barre latérale principale** est sélectionné, mais vous pouvez changer d'emplacement si vous le souhaitez.

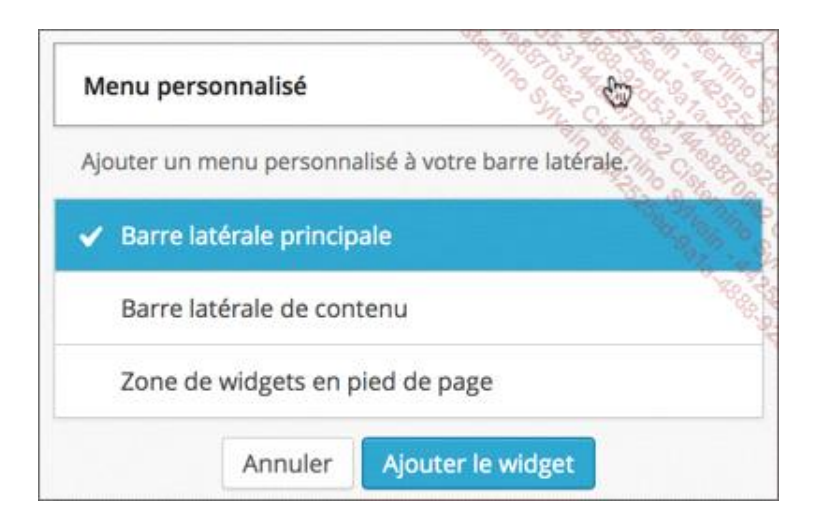

- Cliquez sur le bouton Ajouter le widget.
- Ouvrez le widget Menu personnalisé.
- Dans le champ Titre, vous pouvez personnaliser le titre du widget qui sera affiché dans le site.
- Dans la liste déroulante Sélectionner le menu, sélectionnez un des menus créés au préalable.

| Menu personnalisé      |            | ino Strain |                                                                                                    |
|------------------------|------------|------------|----------------------------------------------------------------------------------------------------|
| Titre :                |            |            |                                                                                                    |
| Navigation par mots-   | clés       |            | Sed Sallino                                                                                                    |
| Sélectionner le menu : | Navigation | \$         | and the second second se |
| Supprimer   Fermer     |            |            | Enregistrer                                                                                                    |

- Cliquez sur le bouton Enregistrer.
- Accédez à votre site : le menu est bien affiché, selon le design du thème choisi. Voici l'exemple avec le thème par défaut Twenty Fourteen.

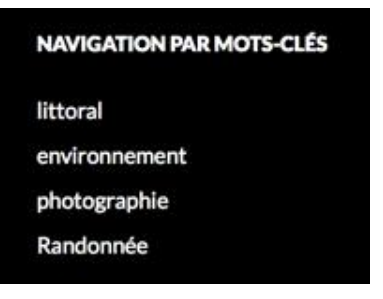